## Didacticiel "<u>www.ere.alsace</u>" Accéder aux "Espaces réservés"

> Les parties privées sont disponibles avec votre identifiant et votre mot de passe personnel donné par le service (à l'exclusion de celles et ceux qui ont effectué une réinitialisation du mot de passe).

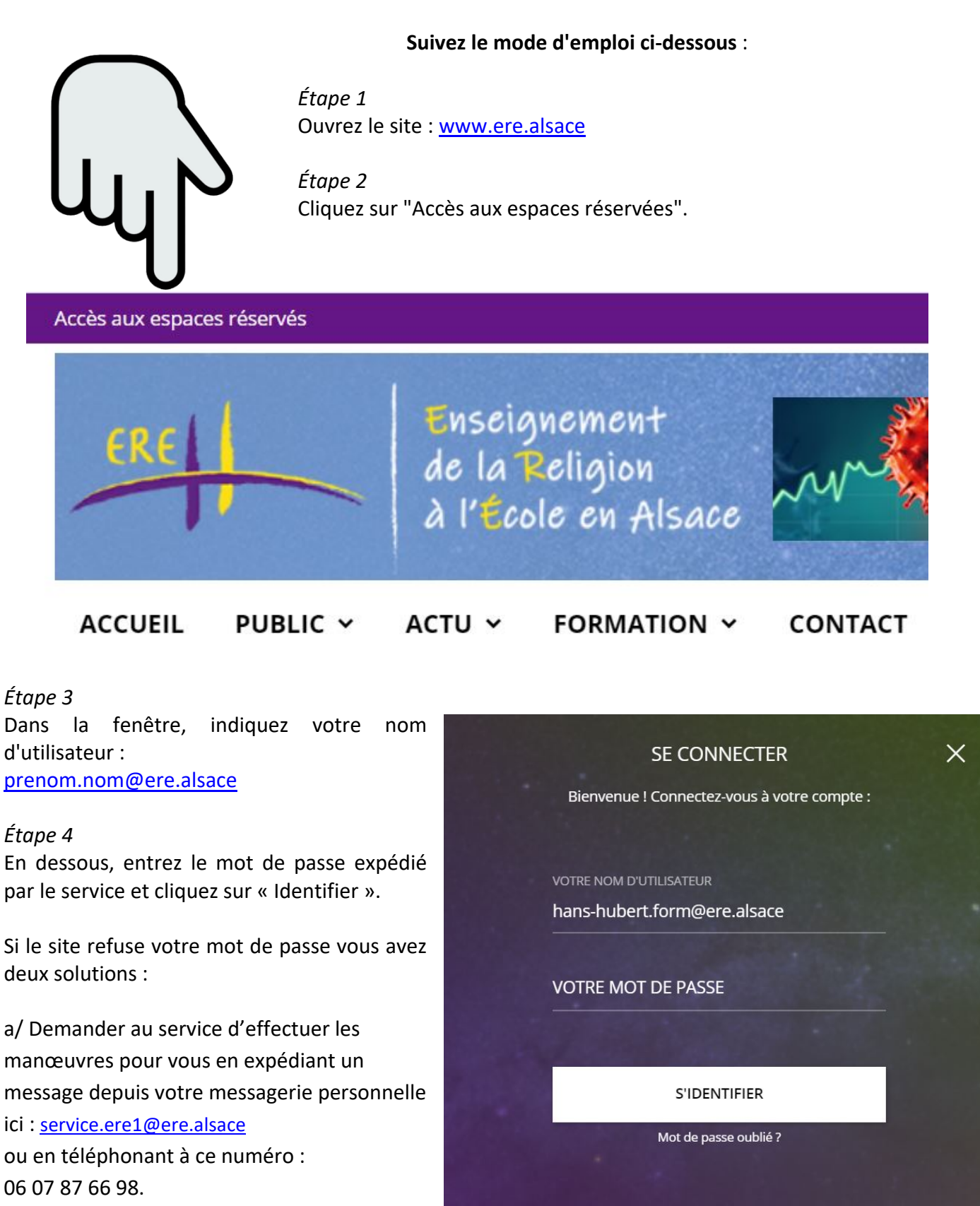

b/ Réinitialiser vous-même le mot de passe en suivant, pas à pas, une procédure détaillée

ici : <u>210115-Didacticiel - Espaces reserves et reinitialisation du Mdp</u>